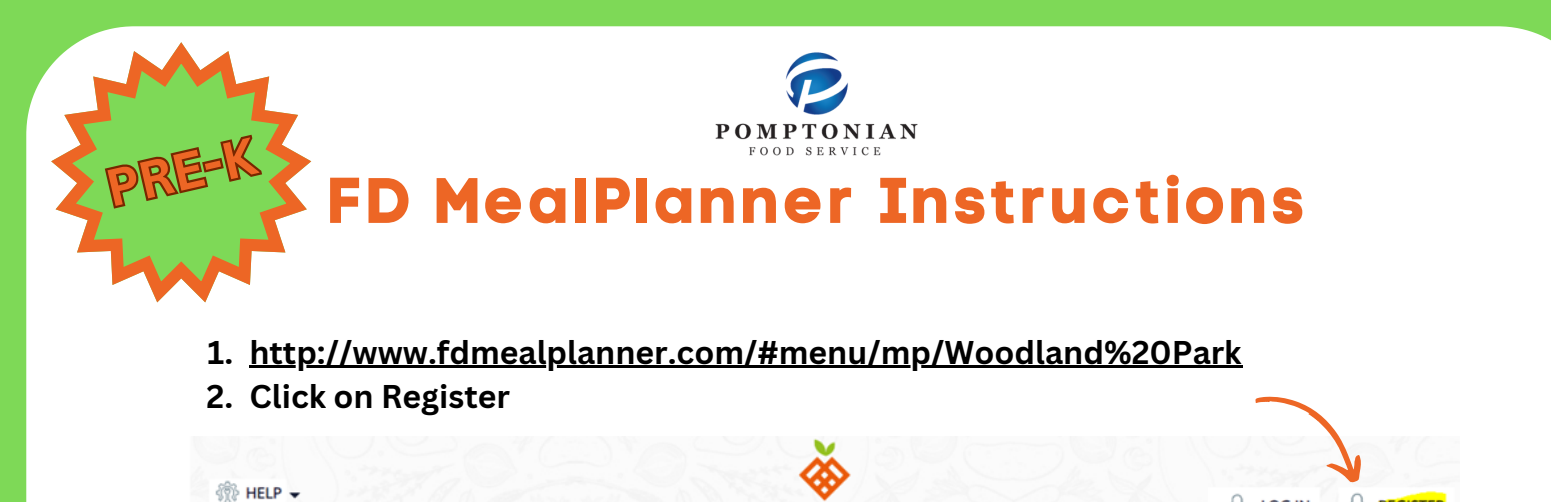

3. Enter information into required fields.

## 

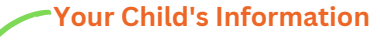

SA LOG IN

User ID can be found on On Course

| First Name                                                         | Last Name                                               | Please tell us who this menu is for |
|--------------------------------------------------------------------|---------------------------------------------------------|-------------------------------------|
| Anna                                                               | Escalona                                                | Cnoose First name                   |
| E-mail*                                                            | Phone Number                                            | Ava                                 |
| anna@emailaddress.com                                              | 555-555-5555                                            | Choose Last name*                   |
| Language                                                           | Password*                                               | Escalona<br>Enter User Id           |
| English                                                            |                                                         | 12345                               |
| $\mathbf{x}$                                                       | PLEASE INCLUDE AT LEAST 8 CHARACTERS, AT LEAST 1 NUMBER | Change this avatar                  |
| I agree to <u>Terms and Conditions</u> and <u>Privaty policy</u> * |                                                         | Back NEXT                           |

FD MealPlanner

## Select Language

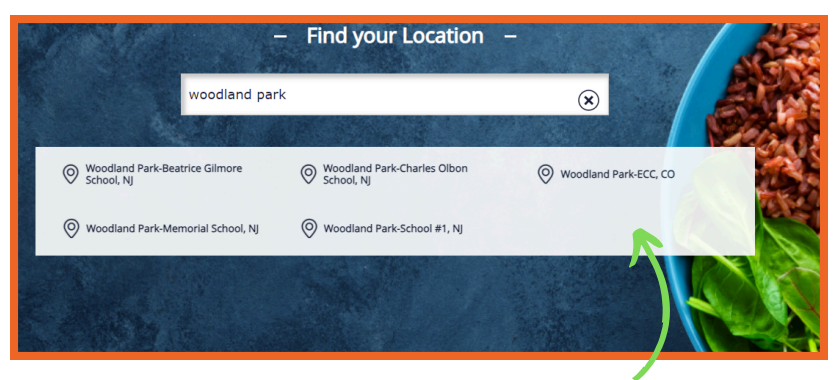

## Select your child's school

4. Once You Create an Account, Log in & Select Profile

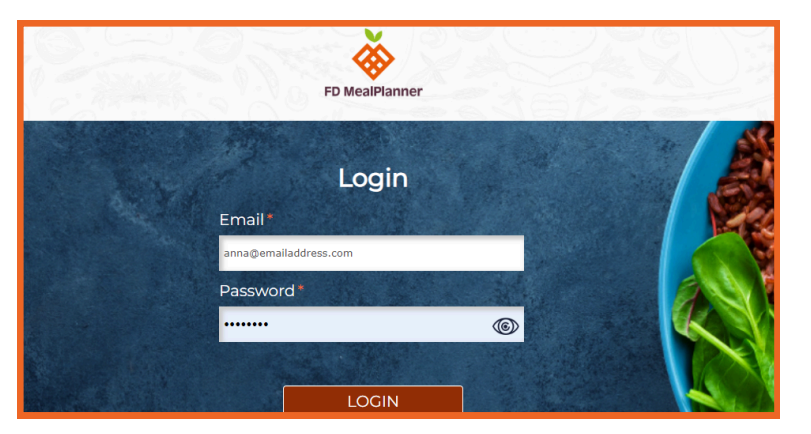

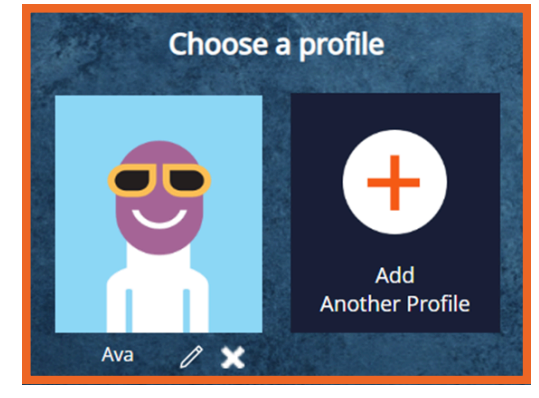

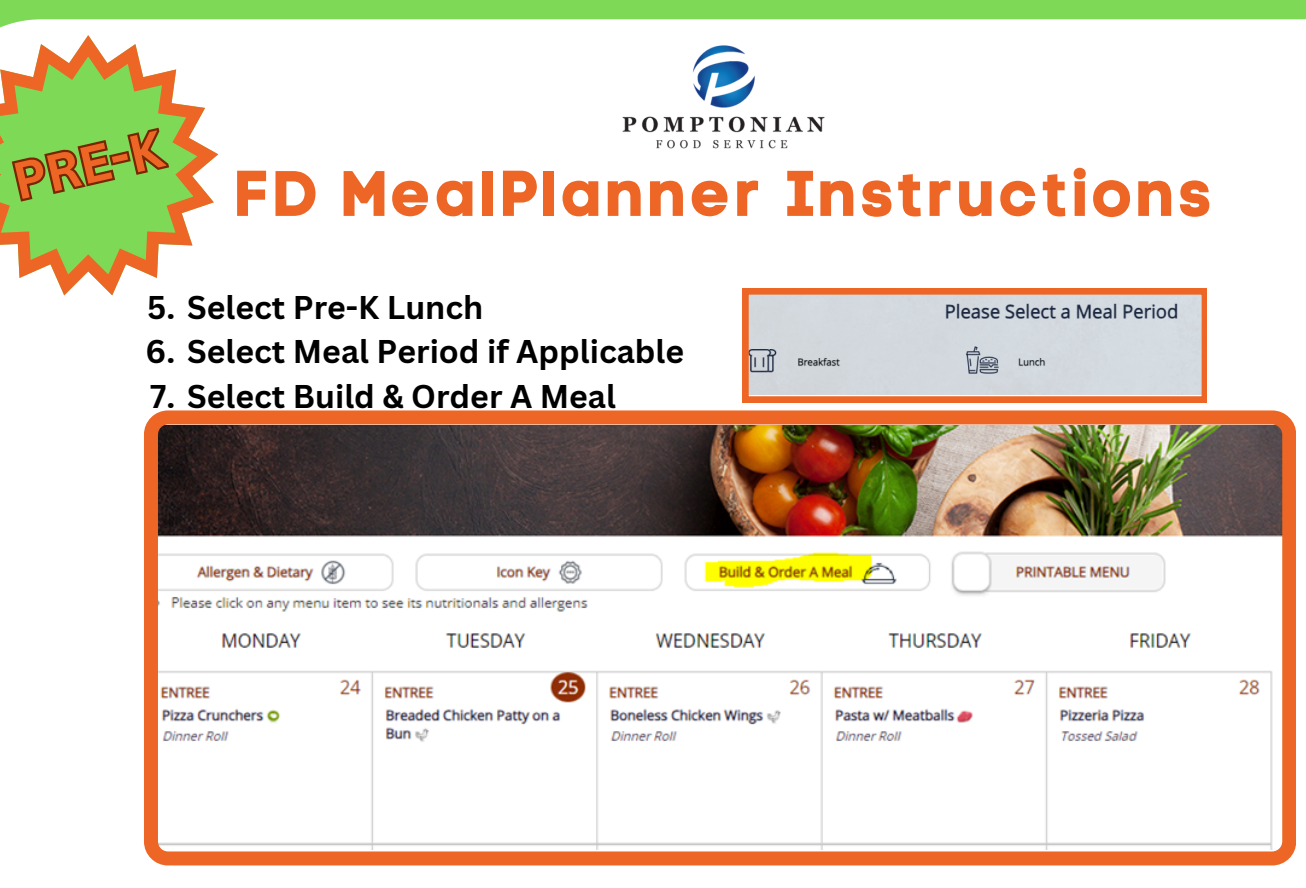

8. Select desired entree. Select fruit, vegetable, and milk (students will automatically receive all).

| ENTREE (All sides come with the Entree's automatically) |           |
|---------------------------------------------------------|-----------|
| Boneless Chicken Wings 🔄                                | QTY: 1    |
| Dinner Roll                                             | QTY: 1    |
| Bagel & Yogurt Bag                                      | QTY: 0    |
| Bagel                                                   | QTY: 0 \$ |

- 9. Click "Add Items to Cart" Add Items to Cart
- 10. If ordering for the entire month, repeat steps 7 & 8 for each day of the month
- 11. Click on the cart icon, located on the top left of the screen
- 12. Click "Checkout"
- 13. Choose Delivery Method: Pickup
- 14. Select Pickup Point: This is your child's teacher
- 15. Pickup Time is your child's meal period
- 16. Choose Payment Mode: Enter your student's ID
- 17. Lastly, Click Place Order
- 18. Repeat for other meal period (breakfast or lunch) if placing orders for both.
- ★ You can also pre-order your child's lunch on the FDMealPlanner App
- ★ Please add funds to your child's lunch account through PaySchools Central
- 🗧 Meals for the following day must be ordered no later than 10pm the night before
- If your student will be absent on a day that lunch was ordered, please email the Food Service Director at wpkpompcafe@gmail.com before 8:30am on the morning the student is absent.